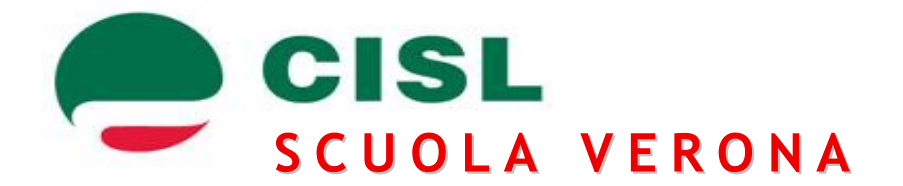

# <u>SCHEDA DI SINTESI OPERAZIONI ON LINE</u>

Durante le operazioni sotto elencate si raccomanda sempre di prestare molta attenzione ai dati che vengono inseriti e alle informazioni a video proposte dal sistema informatico. CALMA E NIENTE PANICO ........

E' OBBLIGATORIO ESSERE IN POSSESSO DI UNA CASELLA DI POSTA ISTITUZIONALE (es: .......@istruzione.it)

| SE NON SI POSSIEDE UNA CASELLA DI POSTA ISTITUZIONALE:                                                         |
|----------------------------------------------------------------------------------------------------|
| PERCORSO: www.pubblica.istruzione.it - Area Posta elettronica - Assistenza - Docenti/Dirigenti - Registrazione |
| . /                                                                                                    |
| SE SI POSSIEDE UNA CASELLA DI POSTA ISTITUZIONALE MA:                                                          |
| NON ST PICOPDA LA PASSWOPD' www.pubblica.istruzione.it - Area Posta elettronica - Assistenza - Ata -           |
| Pacupano password                                                                                              |
| NON ST DICODDA NE' LA DASSWORD NE' LA DISPOSITA ALLA DOMANDA DED IL DECUBERO DELLA                             |
| NON 31 RICORDA NE LA PASSWORD NE LA RISPOSTA ALLA DOMANDA PER IL RECUPERO DELLA                                |
| <u>PASSWORD</u> : consultare la fag n. FUUUU12                                                                 |
| NON SI RICORDA NEPPURE L'USERNAME: consultare la fag n. F000010                                                |
|                                                                                                    |
| Constructione.it - windows internet explorer                                                                   |
| 🗴 Google 💽 🛃 Effettua la ricerca 🜵 🚓 * 🖶 🛛 🙆 Cpndividi * 👰 * 💭 Sidewiki * 👫 Contryllo * » 🚳 * 💮 Entra *        |
|                                                                                                    |
|                                                                                                    |
|                                                                                                    |
| Istruzione. it ]                                                                                               |
| Munistère della Publica Istruzione                                                                             |
| DOSTO Vregistrazione                                                                                           |
|                                                                                                    |
| > assistenza online                                                                                            |
| Sontrol Snews                                                                                                  |
| > area sicurezza                                                                                               |
|                                                                                                    |
|                                                                                                    |
| Tiddi   dipter, craspest, di 2005   dipter dalla publica Isherdona                                             |
|                                                                                                    |

Se hai concluso queste operazioni e sei in possesso di una casella di posta istituzionale puoi procedere a registrarti nella sezione istanze on-line

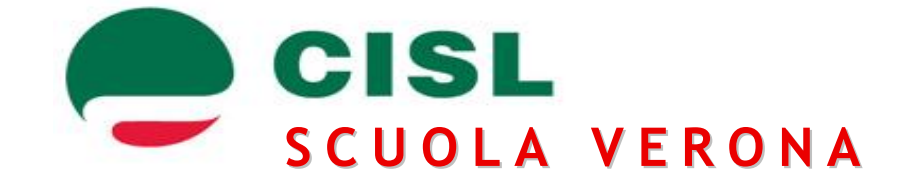

### SEQUENZA DELLE OPERAZIONI DI REGISTRAZIONE ALLA SEZIONE ISTANZE ON-LINE

**SITO**: <u>www.pubblica.istruzione.it</u>

**ACCEDERE**: Istanze on-line - Registrazione - Procedi Registrazione

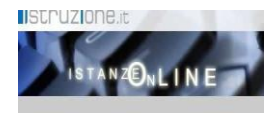

**INSERIMENTO**: verrà richiesto di inserire i dati anagrafici, domicilio, telefono/cellulare, dati documento di identità.

Nella prima videata dovrai inserire nella casella in alto a destra i caratteri che compaiono nella casella in alto a sinistra. Esempio:

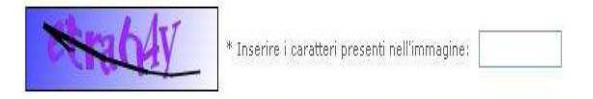

| PRECISAZIONI RELATIVAMENTE ALLA PROCEDURA DI INSERIMENTO:                                                                                             |                                                       |  |
|----------------------------------------------------------------------------------------------------|-------------------------------------------------------|--|
| I campi contrassegnati da un * sono obbligatori.                                                                                                    |                                                       |  |
| I campi contraddistinti da una freccia indicano la presenza di tabelle con selezione.                                                                 |                                                       |  |
| * Provincia di nascita:                                                                                                    | Scegli                                                |  |
| * Comune di nascita:                                                                                                    | Scegli 👻                                              |  |
| Al termine di ogni videata è richiesta la "Conferma".                                                                                                 |                                                       |  |
| Conferma                                                                                                    |                                                       |  |
| E' OPPORTUNO STAMPARE LE VIDEATE QUALE RIEPILOGO DEL PERCORSO EFFETTUATO                                                                              |                                                       |  |
| Dalla paging fingle della registrazione è possibile stampare o salvare il "Modulo di Adesione"                                                        |                                                       |  |
| Cliccando sul tasto "Accetto" appare la videata Esito registrazione al sistema                                                                        |                                                       |  |
|                                                                                                    |                                                       |  |
| A QUESTO PUNTO IL SISTEMA:                                                                                                    |                                                       |  |
| <ul> <li>Invia all'indirizzo di posta elettronica istituzionale una e-mail contenente l'Username e il codice personale</li> </ul>                     |                                                       |  |
| temporaneo con allegato Il "Modulo di Adesione" (Puoi ristampario)                                                                                    |                                                       |  |
| Indica, nella stessa e-mail, la procedura per confermare la ricezione del codice personale temporaneo. (La conferme del codice personale temporaneo.) |                                                       |  |
| conferma del codice personale temporaneo e un'operazione obbligatoria)                                                                                |                                                       |  |
|                                                                                                    |                                                       |  |
| CONFERMA CODICE PERSONALE TEMPORANEO: Istanze on-line - Nella sezione "Accedi ai servizi"                                                             |                                                       |  |
|                                                                                                    |                                                       |  |
| Accedi ai servizi                                                                                                    | /inserire username e password                         |  |
|                                                                                                    |                                                       |  |
|                                                                                                    | nella videata successiva                              |  |
| UserName:                                                                                                    | inserire codice fiscale e codice personale temporaneo |  |
| Password:                                                                                                    | contermare.                                           |  |
| En                                                                                                    | tra                                                   |  |
|                                                                                                    |                                                       |  |

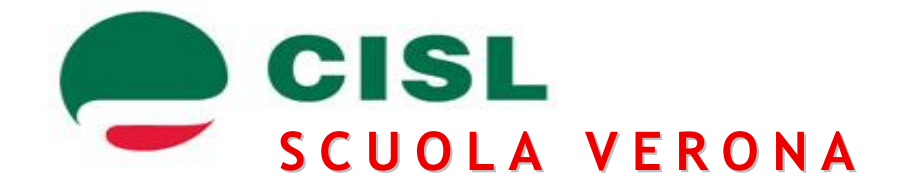

Puoi ora procedere con il riconoscimento fisico presso una scuola

#### RICONOSCIMENTO FISICO PRESSO LA SEGRETERIA SCOLASTICA PRESCELTA

Presentarsi presso una scuola muniti del <u>modulo di adesione, documento di identità e codice fiscale</u> (e relative fotocopie). La firma va apposta al momento del riconoscimento fisico. Il riconoscimento può essere effettuato anche da persona diversa ma munita di delega.

> Si riceverà dal sistema un altro messaggio e-mail con comunicazione dell'attivazione. E' inoltre obbligatoria la **sostituzione del codice personale temporaneo**

#### SOSTITUZIONE DEL CODICE PERSONALE TEMPORANEO

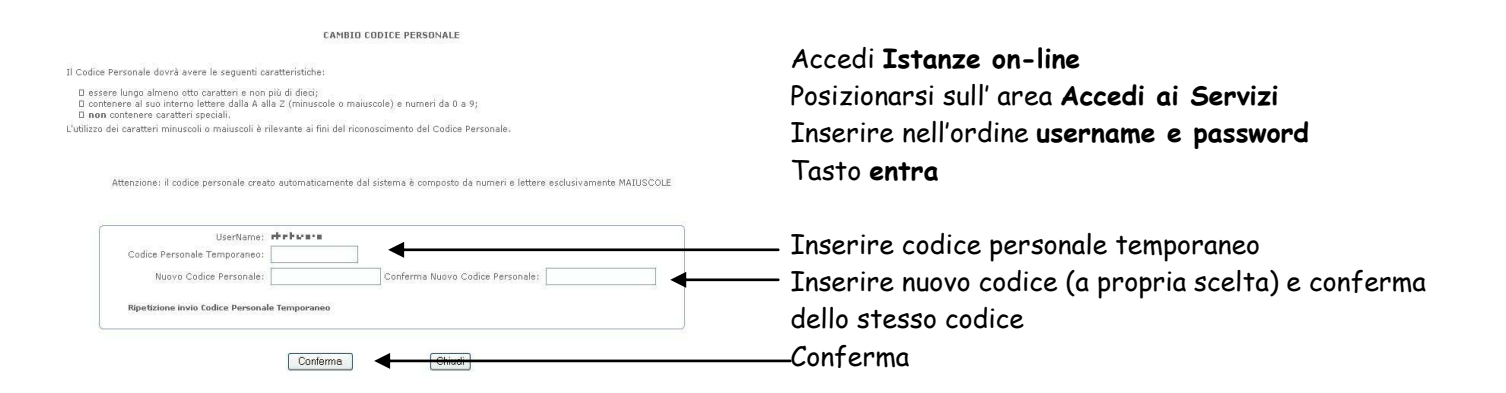

## FINE DELLA PROCEDURA DI REGISTRAZIONE!!!!!